## Настройка VPN-подключения в Windows 10

1. Откройте «Параметры Windows» (Пуск -> иконка с шестернёй)

| Параметры                                         |                                                                      |                                                                                 | – 🗆 X                                                 |
|---------------------------------------------------|----------------------------------------------------------------------|---------------------------------------------------------------------------------|-------------------------------------------------------|
|                                                   | Параметр                                                             | ы Windows                                                                       |                                                       |
|                                                   | Найти параметр                                                       | م<br>ا                                                                          |                                                       |
|                                                   |                                                                      |                                                                                 |                                                       |
|                                                   |                                                                      | _                                                                               |                                                       |
| Система<br>Экран, уведомления,<br>питание         | Устройства<br>Bluetooth, принтеры,<br>мышь                           | Телефон<br>Связать устройство с<br>Android, iPhone                              | Сеть и Интернет<br>Wi-Fi, режим "в самолете",<br>VPN  |
|                                                   |                                                                      | 2                                                                               | (D.<br>A字                                             |
| Персонализация<br>Фон, экран блокировки,<br>цвета | Приложения<br>Удаление, значения по<br>умолчанию, доп.<br>компоненты | Учетные записи<br>Учетные записи, эл. почта,<br>синхронизация, работа,<br>семья | Время и язык<br>Распознавание голоса,<br>регион, дата |
| $(\mathbf{\tilde{X}})$                            | $(\downarrow \rightarrow$                                            | Д                                                                               |                                                       |

2. Выберите пункт "Сеть и Интернет"

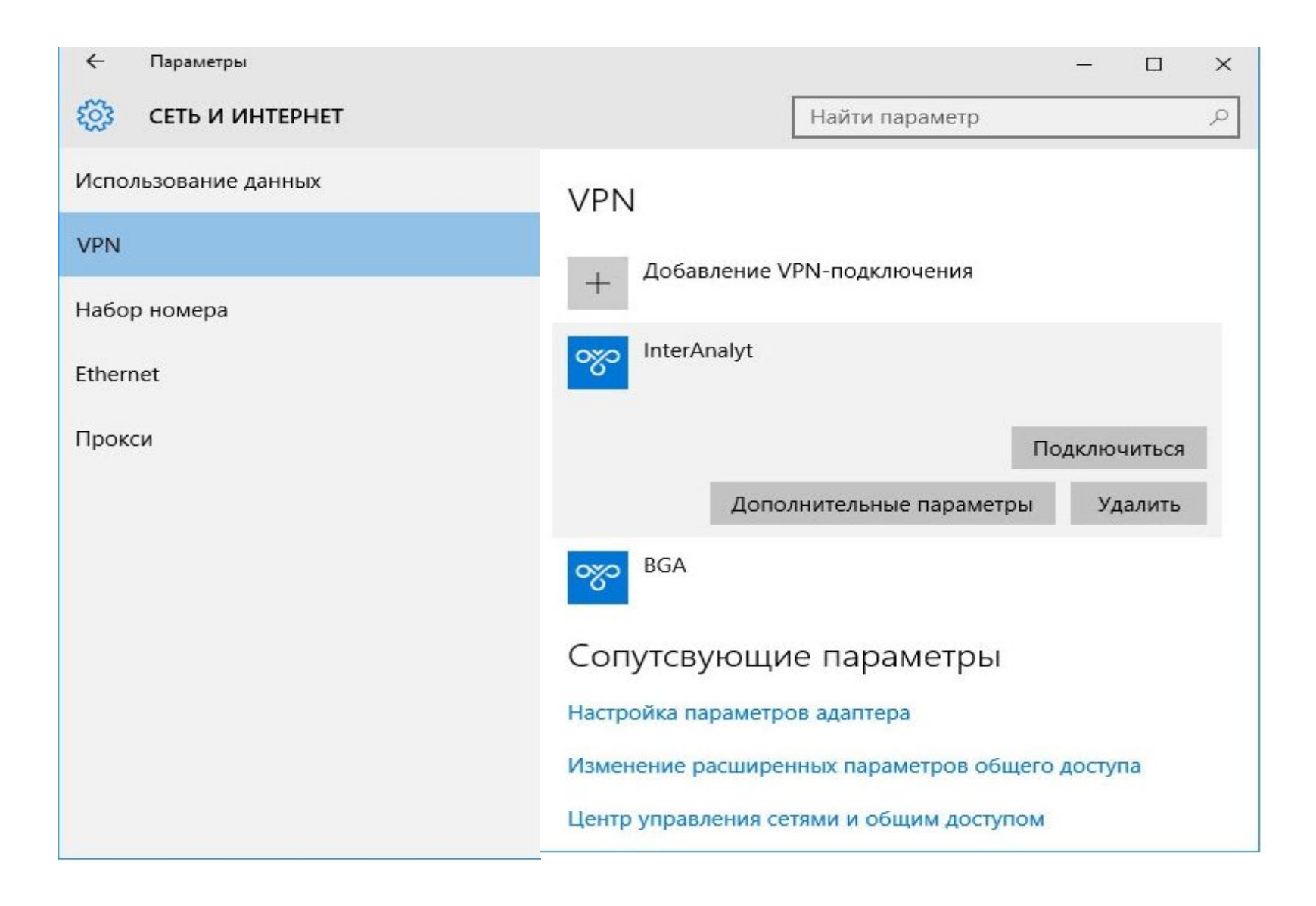

Выберите "VPN",
Выберите «Добавление VPN-подключения».

4

| Изменение VPN-г            | юдключения         |             |           |        |
|----------------------------|--------------------|-------------|-----------|--------|
| Эти изменения вступят в си | лу при следующем п | одключении. |           |        |
|                            |                    |             |           |        |
| Имя подключения            |                    |             |           |        |
| рт                         | ×                  |             |           |        |
|                            |                    |             |           |        |
| Имя или адрес сервера      |                    | _           |           |        |
| 217.9.147.206              |                    |             |           |        |
| 98                         |                    | 8           |           |        |
| Тип VPN                    |                    |             |           |        |
| L2TP/IPsec с предварители  | ыным ключом 🛛 🗸    | ]           |           |        |
| ·                          |                    | -           |           |        |
| Общий ключ                 |                    |             |           |        |
| •••••                      |                    | ]           |           |        |
| ۲ <b>ــــ</b> ـــ          |                    |             |           |        |
| Тип данных для входа       |                    |             |           |        |
|                            |                    | Т           |           |        |
|                            |                    |             | Сохранить | Отмена |
|                            |                    |             |           |        |
|                            |                    |             |           |        |

5. Заполните поля, в поле «Общий ключ» введите данные из файла psk.txt

| Тип данных для входа<br>Имя пользователя и пароль | ~ |  |
|---------------------------------------------------|---|--|
| мя пользователя (необязательно)                   |   |  |
| 12345                                             |   |  |
| n<br>2. an tao managina di Karawa Ma              |   |  |
| Пароль (необязательно)                            |   |  |

6. Заполните поля «Тип данных для входа» «Имя пользователя» и «Пароль», нажмите «Сохранить»

| Подключиться | Дополнительные параметр |
|--------------|-------------------------|
|              | Удали                   |

7. После возврата в «Сеть и интернет», выберите созданное подключение и нажмите «Подключиться»